## Android(Forget Network)

## 1)Πάμε στα "Wi-Fi Settings"

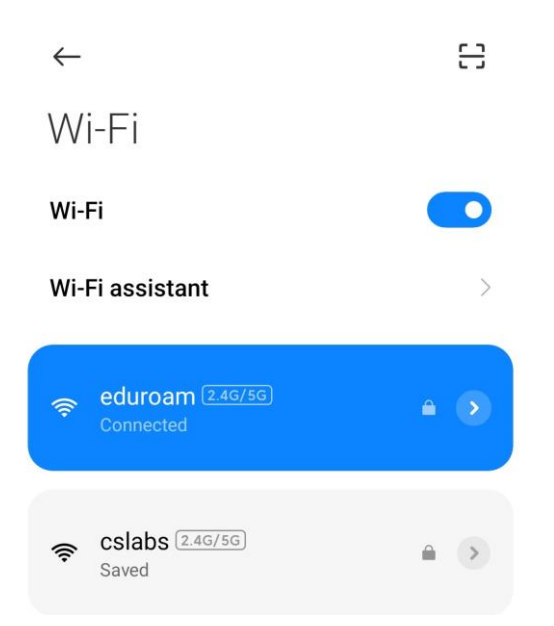

2)Πατάμε το βελάκι δεξιά από το λουκέτο. Κάνουμε scroll τέρμα κάτω και πατάμε "Forget network"

| Proxy          | None 🗘            |
|----------------|-------------------|
| IP settings    | DHCP ≎            |
| Privacy        | Use device<br>MAC |
| Modify network |                   |

Forget network